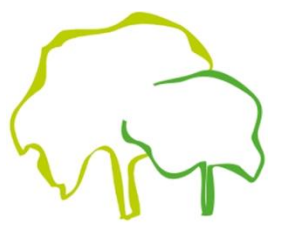

## Anleitung für die AG-Wahlen über IServ

Die Wahlen zu den aktuellen AGs werden mithilfe des IServ-Accounts durchgeführt.

| <ol> <li>Wählen Sie sich<br/>bei dem Account Ih-<br/>res Kindes auf IServ<br/>ein.</li> <li>Wähle Dich bei Dei-<br/>nem Account bei<br/>IServ ein.</li> </ol>                                                                                                    | Cymrasium Uetze<br>growdda de<br>Manae<br>Derecht and<br>Derecht and<br>Derecht and<br>Angerecht ander<br>Cerechtaure                                                        | 2. Nach der Einwahl:<br>Am linken Rand im<br>Startmenü wählen<br>Sie/wähle hier<br>"Alle Module".                                                                                                    | Testschueler       ▼         Module filtern       Schnellzugriff       ∅         Schnellzugriff       ∅       ∅         ■       E-Mall       ∅         ■       Dateien       ∅         ■       Kalender       ∅         ●       Messenger       ☑         ☑       IServ-Hilfe       ∠         ▲lie Module       >       > | <b>3.</b> Wählen Sie<br>nun/wähle nun:<br>"Kurswahlen"                                 | Iserv-Hilfe         Image: Kalender         Image: Kurswahlen         Messenger         Image: News                 |
|----------------------------------------------------------------------------------------------------|----------------------------------------------------------------------------------------------------|----------------------------------------------------------------------------------------------------|----------------------------------------------------------------------------------------------------|----------------------------------------------------------------------------------------|----------------------------------------------------------------------------------------------------|
| <b>4.</b> Es erscheinen nun<br>die offenen Wahlen.<br>Klicken Sie/klicke die<br>"AG-Wahlen" an.                                                                                                    | Cymnastim Uddo<br>T estochueler •<br>Module titem<br>Schneizugriff @                                                                                                    | Investitien       5. Sie kön         hr 1. Schuljan 2022024       könnt Euc         das gesam       bot inform         Jeder Wood       einzeln         werden. Es       weilige Tag         sichtbar.       bot                                                                                                    | nnen sich/Ihr<br>ch nun über<br>nte AG-Ange-<br>nieren.<br><i>chentag</i> kann<br>angewählt<br>s wird das je-<br>agesangebot                                                                                                    | tag 7. und 8. Stunde 2 Diensta<br>nerstag 7. und 8. Stunde 5 Frei                      | ag 7. und 8. Stunde 3 Mittwoch 7. und 8. Stunde<br>eitag 7. und 8. Stunde<br><b>7.</b> Und nun kann gewählt werden. |
| <ul> <li>6. Die einzelnen AGs wei<br/>Es wird gezeigt</li> <li><i>für welche Jahrgänge</i></li> <li>ob einzelne AGs <i>nur in</i><br/>angeboten werden (ohi<br/>ert die AG 7. und 8. Stui<br/>- ob die AG nur <i>alle zwei</i><br/>wird</li> <li>ob es eine <i>Minimal- ur</i><br/>von Teilnehmer:innen g</li> </ul> | erden vorgestellt.<br>die AG geeignet ist,<br><i>der 7. oder 8. Stunde</i><br>ne Information dau-<br>nde)<br><i>i Wochen</i> angeboten<br><i>id oder Maximalzahl</i><br>ibt. | <ul> <li>Fecht-AG - ab Jg. 5; AG findet zweiwöchig statt.<br/>Was haben D'Artagnan, Zorro und der Mann mit der eiser<br/>Sie konnten fechten – und wie!<br/>Fechten ist eine tolle Sportart. Ein Fechter ist<br/>schnell, wie ein Sprinter</li> <li>HAB 8. Stunde - Hausaufgabenbetreuung ab Jg.<br/>Die Schülerinnen und Schüler haben nach Schu<br/>unter Aufsicht von Mitarbeitern des Team Jugen<br/>erledigen. Ihnen wird gegebenenfalls die Aufgal</li> <li>Legorobotic-AG 7. Stunde - ab Jg. 8; findet zweiwöchig sta<br/>AG bei Frau Dyck</li> </ul> | renen Maske gemeinsam?<br>-nen Maske gemeinsam?<br>5<br>ulschluss die Möglichkeit, in ruh<br>nd der Gemeinde Uetze ihre Ha<br>benstellung erklärt, nicht aber d<br>att                                                                                                    | Platze: 16<br>unbegrenzt<br>iger Arbeitsatmosphäre<br>usaufgaben zu<br>ie Lösungswege. | lhre Wahl<br>→ Jetzt wählen                                                                                         |

## 8. Die Wahl

Für jeden Wochentag gibt es drei Optionen. So kann etwa eine AG gewählt werden, die alle zwei Wochen stattfindet, und zugleich die Hausaufgabenbetreuung in der 7. und 8. Stunde für die jeweils andere Woche.

| 3 Mittwoch 7. und 8. Stunde |                                                              |
|-----------------------------|--------------------------------------------------------------|
| Erstwunsch *                | Legorobotic-AG 7. Stunde - ab Jg. 8; findet zweiwöchig statt |
| Zweitwunsch *               | HAB 7. Stunde - Hausaufgabenbetreuung ab Jg. 5               |
| Drittwunsch *               | HAB 8. Stunde - Hausaufgabenbetreuung ab Jg. 5               |

*Ein Beispiel:* Hier wurde die AG Legorobotic für die 7. Stunde gewählt. In der 8. Stunde soll die Hausaufgabenbetreuung besucht werden. Jede zweite Woche, wenn die AG nicht stattfindet, soll dafür die Hausaufgabenbetreuung auch in der 7. Stunde gewählt werden.

*Ob eine AG ein Erst-, Zweit- oder Drittwunsch ist, ist dabei nicht ausschlaggebend. Es wird nicht nach Wichtigkeit sortiert.* 

| 1 Montag 7. und 8. Stunde |                                           |
|---------------------------|-------------------------------------------|
| Erstwunsch *              | Mediation 7. Stunde - für den 8. Jahrgang |
| Zweitwunsch *             | keine Wahl 1                              |
| Drittwunsch *             | keine Wahl 2                              |

| 4 Donnerstag 7. und 8. Stunde |              |  |  |  |
|-------------------------------|--------------|--|--|--|
| Erstwunsch *                  | keine Wahl 1 |  |  |  |
| Zweitwunsch *                 | keine Wahl 2 |  |  |  |
| Drittwunsch *                 | keine Wahl 3 |  |  |  |

Wichtig: Es müssen immer alle Optionen gewählt werden. Soll aber nur eine AG besucht werden (oder nur zwei), kann das Feld nicht leer gelassen werden. Hier muss "keine Wahl" angewählt werden.

Dies gilt auch für Tage, an denen keine AG gewählt wird. Hier müssen alle Optionen auf "keine Wahl" gestellt werden. **9.** Die Optionen können bis zum Zeitpunkt, an dem die Wahl geschlossen wird, nochmals geändert werden.

| Ihre Wahl                                                                |
|--------------------------------------------------------------------------|
| 1 Montag 7. und 8. Stunde                                                |
| 1. Wunsch: Mediation 7. Stunde - für den 8. Jahrgang                     |
| 2. Wunsch: keine Wahl 1                                                  |
| 3. Wunsch: keine Wahl 2                                                  |
| 2 Dienstag 7. und 8. Stunde                                              |
| 1. Wunsch: keine Wahl 1                                                  |
| <ol><li>Wunsch: Informatik-AG - f ür die Jahrg änge 9 bis 11</li></ol>   |
| 3. Wunsch: keine Wahl 2                                                  |
| 3 Mittwoch 7. und 8. Stunde                                              |
| 1. Wunsch: Legorobotic-AG 7. Stunde - ab Jg. 8; findet zweiwöchig        |
| statt                                                                    |
| <ol><li>Wunsch: HAB 7. Stunde - Hausaufgabenbetreuung ab Jg. 5</li></ol> |
| <ol><li>Wunsch: HAB 8. Stunde - Hausaufgabenbetreuung ab Jg. 5</li></ol> |
| 4 Donnerstag 7. und 8. Stunde                                            |
| 1. Wunsch: keine Wahl 1                                                  |
| 2. Wunsch: keine Wahl 2                                                  |
| 3. Wunsch: keine Wahl 3                                                  |
| 5 Freitag 7. und 8. Stunde                                               |
| 1. Wunsch: Band-AG - Schulband ab Jg. 7; findet zweiwöchig statt         |
| <ol><li>Wunsch: keine Wahl 1 - bitte nicht wählen</li></ol>              |
| 3. Wunsch: keine Wahl 2 - bitte nicht wählen                             |
| → Wahl ändern                                                            |